## MANUAL PARA ALUNOS

Como acessar e utilizar o Ambiente Virtual de Aprendizagem (AVA/ Moodle) e Microsoft Teams

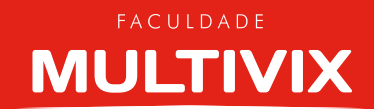

## INTRODUÇÃO

A Faculdade Multivix disponibiliza este Manual com o passo a passo para ajudar você, nosso aluno, a seguir com o processo de ensino e aprendizagem das disciplinas dentro da plataforma MOODLE. São várias ferramentas disponibilizadas, assim como a ferramenta da plataforma de comunicação Microsoft Teams.

Usaremos a plataforma Moodle e a plataforma de comunicação Microsoft Teams para a viabilização das disciplinas do seu curso de forma remota. O Moodle é um Ambiente Virtual de Aprendizagem (AVA) desenhado a partir de uma metodologia pedagógica que permite o desenvolvimento do ensino remoto de forma estruturada e eficiente. Já o Microsoft Teams será a plataforma de comunicação e de acesso às aulas remotas online. Utilizaremos essas plataformas para compartilhar materiais didáticos, realizar atividades, tirar dúvidas e trocar experiências para o seu aprendizado.

O Passo a passo, indicado aqui, fornecerá subsídios para orientação semanal de estudo das disciplinas, bem como para a construção e continuidade do ensino e aprendizagem em que você está inserido/matriculado.

Antes de acessar a Plataforma AVA e ingressar em uma reunião conectada pelo Microsoft Teams, é importante que verifique se o navegador permite cookies de terceiros e também se o navegador dá suporte ao Microsoft Teams e ao Microsoft Azure Media Player, para que você possa utilizar todas as ferramentas disponibilizadas pelo Microsoft Teams e Moodle.

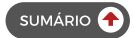

# SUMÁRIO

| 1 | AMBIENTE VIRTUAL DE APRENDIZAGEM (AVA)                        | 4  |
|---|---------------------------------------------------------------|----|
|   | 1.1 ACESSAR A PLATAFORMA AVA MOODLE                           | 4  |
|   | 1.2 ACESSAR A DISCIPLINA                                      | 5  |
|   | 1.3 ACESSAR O ITEM MANUAL DE ACESSO E UTILIZAÇÃO DO AMBIENTE  |    |
|   | VIRTUAL DE APRENDIZAGEM (AVA) E MICROSOFT TEAMS               | 7  |
|   | 1.4 ACESSAR O ITEM ACESSO À AULA REMOTA VIA MICROSOFT TEAMS   | 8  |
|   | 1.5 ACESSAR O ITEM FÓRUM DE DÚVIDAS E DISCUSSÃO               | 9  |
|   | 1.6 ACESSAR O ITEM RECURSOS PARA APRENDIZAGEM (EXCLUSIVAMENTE |    |
|   | PARA AS DISCIPLINAS PRESENCIAIS REMOTAS)                      | 11 |
|   | 1.7 ACESSAR O ITEM MATERIAIS DE APOIO (EXCLUSIVAMENTE PARA AS |    |
|   | DISCIPLINAS EaD)                                              | 11 |
|   | 1.8 ACESSAR O ITEM REFERÊNCIAS BIBLIOGRÁFICAS                 | 12 |
|   | 1.9 ACESSAR O ITEM VÍDEOS COMPLEMENTARES (EXCLUSIVAMENTE PARA |    |
|   | AS DISCIPLINAS PRESENCIAIS REMOTAS)                           | 13 |
|   | 1.10 ACESSAR O ITEM TRABALHO AVALIATIVO                       | 14 |
|   | 1.11 ACESSAR O ITEM PROVA BIMESTRAL ONLINE                    | 18 |
|   | 1.12 ACESSAR O ITEM PROVA SUBSTITUTIVA ONLINE                 | 21 |
|   | 1.13 ACESSAR O ITEM PROVA FINAL ONLINE                        | 22 |
| 2 | PLATAFORMA DE COMUNICAÇÃO MICROSOFT TEAMS                     | 23 |
|   | 2.1 ACESSO A AULA REMOTA ONLINE                               | 24 |
|   | 2.2 ACESSO A CADA DISCIPLINA                                  | 27 |
|   |                                                               |    |

INFORMAÇÕES GERAIS

3

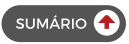

## 1 AMBIENTE VIRTUAL DE APRENDIZAGEM (AVA)

Nesta seção iremos apresentar o passo a passo de todas as funcionalidades e ferramentas disponíveis dentro do Ambiente Virtual de Aprendizagem (AVA), utilizando a Plataforma Moodle.

#### **1.1 ACESSAR A PLATAFORMA AVA MOODLE**

Para acessar a Plataforma AVA o usuário deverá digitar no navegador da internet o endereço "multivix.edu.br/ava". Após acessar o endereço na próxima tela irá abrir todas as unidades da Multivix, onde você deve selecionar a unidade a qual está vinculada a disciplina que deseja acessar.

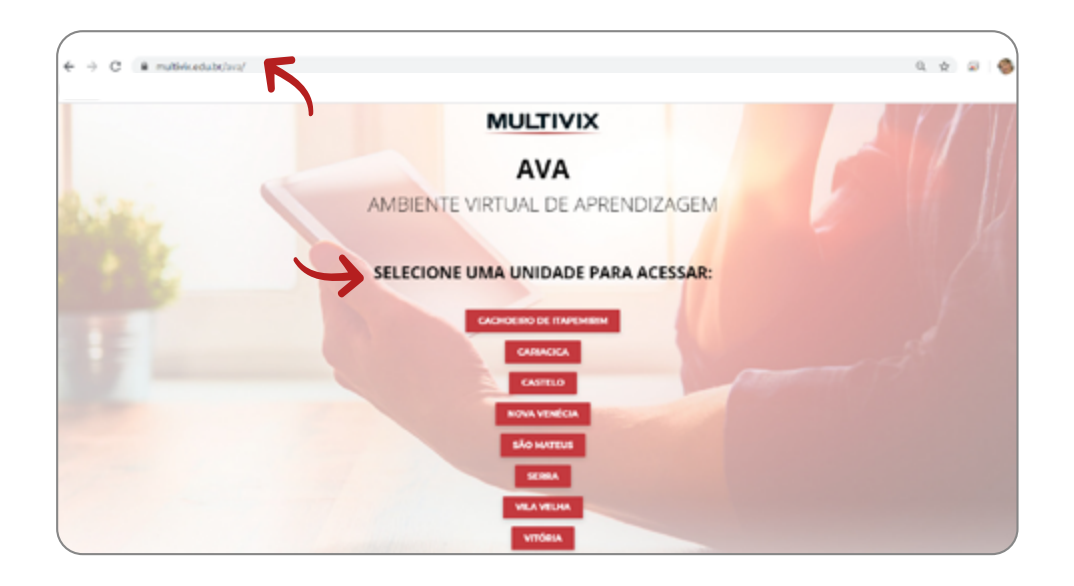

Na próxima tela digite seu usuário e senha, os mesmos de acesso ao Portal Acadêmico.

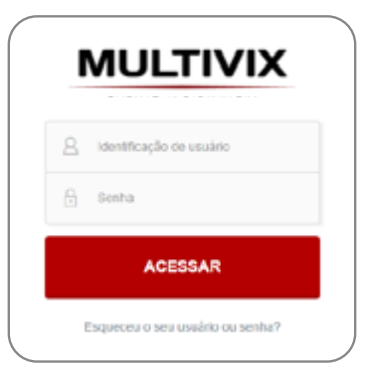

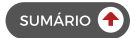

#### **1.2 ACESSAR A DISCIPLINA**

Realizada a autenticação do usuário na Plataforma AVA, a página inicial então será exibida, disponibilizando ao Aluno todas as suas disciplinas. Para acessá-las, clique na disciplina desejada e seu conteúdo será exibido.

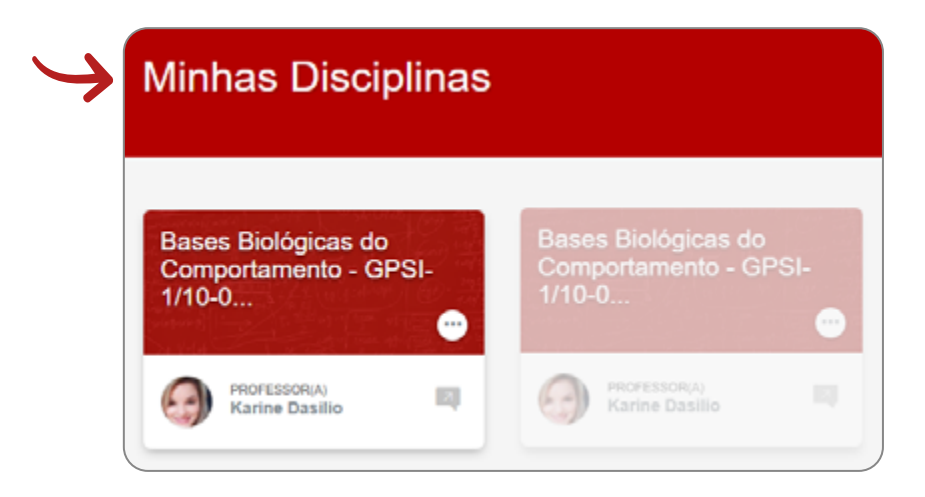

As **disciplinas presenciais** que serão ofertadas de forma remota, devido à pandemia do novo coronavírus, terão a estrutura semanal conforme demonstrado a seguir.

| ,<br>Y                                                                                                    |                                                                                                    |
|----------------------------------------------------------------------------------------------------|----------------------------------------------------------------------------------------------------|
| Semana 1 - 19 de agosto a 22 de agosto<br>Manual de Acesso e Utilização de Ambiente Virtual de Aprendizagem (AVA) e Microsoft Teams<br>Acesso a Aula Remota via Microsoft Teams | Semana 4 - 07 de setembro a 12 de setembro Acesso a Aula Remota via Microsoft Teams Fórum de Dúvidas e Díscussão Recursos para Aprendizagem |
| Semana 2 - 24 de agosto a 29 de agosto                                                                                                    | Referências Bibliográficas<br>Videos Complementares                                                                                         |
| Accesso a Aula Riemota via Microsolt Teams     Security for Disclotter a Discussion                                                                                             | Semana 5 - 14 de setembro a 19 de setembro                                                                                                  |
| Porum de Cumass e Cascassee                                                                                                    | Acesso a Aula Remota via Microsoft Teams Ecoura de Dúcidas e Discussão                                                                      |
| 📑 Raferências Elbliográficas                                                                                                    | Perum de Duvidas e Discussio                                                                                                    |
| Videos Complementares                                                                                                    | Referências Bibliográficas Videos Complementares                                                                                            |
| Semana 3 - 31 de agosto a 05 de setembro                                                                                                    | Semana 6 - 21 de setembro a 26 de setembro                                                                                                  |
| Acasso a Aula Remota via Microsoft Teams                                                                                                    | Acesso a Aula Remota via Microsoft Teams                                                                                                    |
| Fórum de Dúvidas e Discussão                                                                                                    | Fórum de Dúvidas e Discussão                                                                                                    |
| V Recursos para Aprendizagem                                                                                                    | Recursos para Aprendizagem     Selectorias Bibliosoficas                                                                                    |
| Referências Bibliográficas                                                                                                    | Videos Complementares                                                                                                    |
| Videos Complementares                                                                                                    | Trabalho Availativo                                                                                                    |

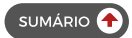

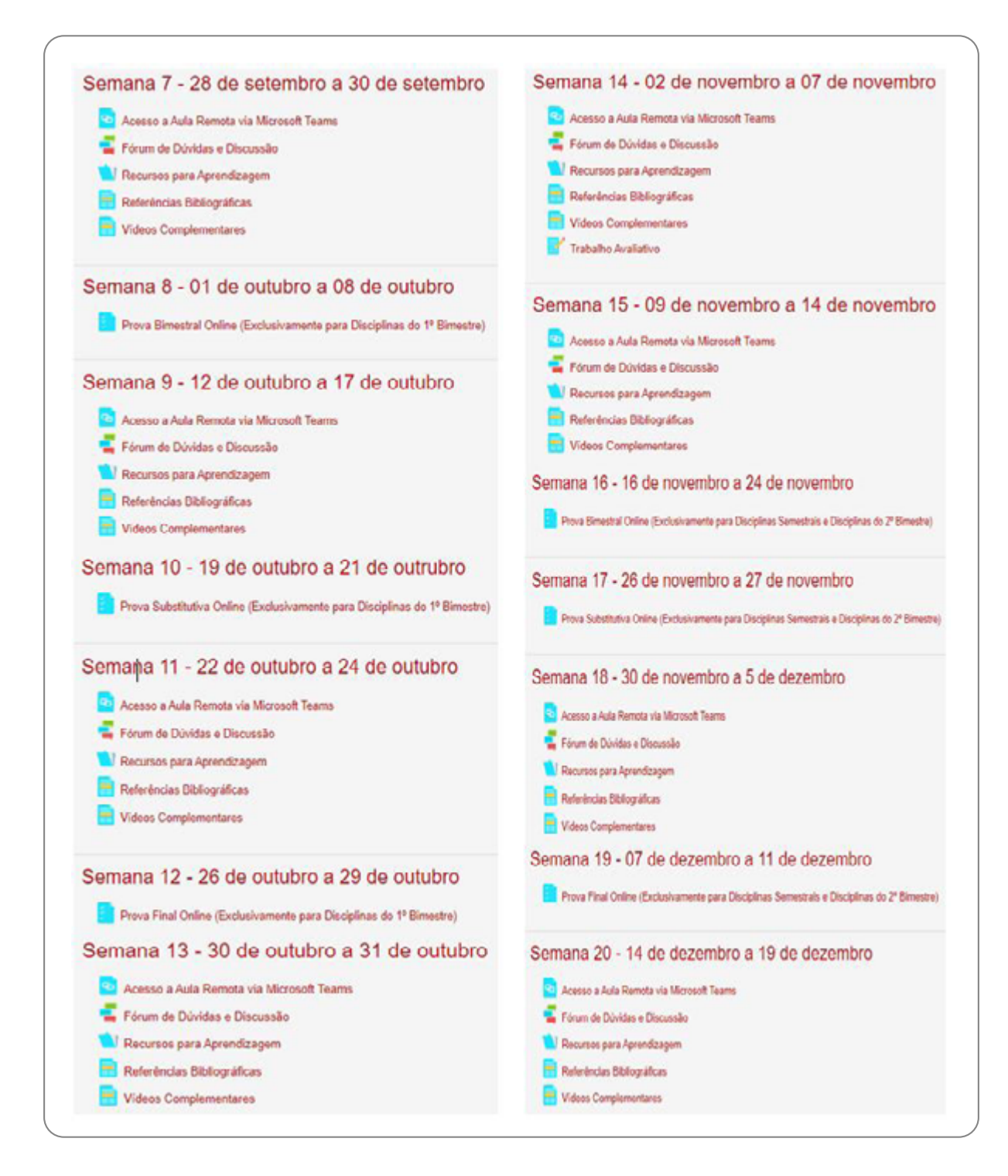

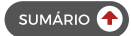

Já as **disciplinas EaD** que serão ofertadas de forma totalmente online terão a estrutura semanal conforme demonstrado a seguir.

| Semana 1 - 19 de agosto a 22 de agosto                                                                                                   | Semana 6 - 21 de setembro a 26 de setembro<br>Acesso a Aula Remota via Microsoft Teams<br>Fórum de Dúvidas e Discussão                               |
|----------------------------------------------------------------------------------------------------|----------------------------------------------------------------------------------------------------|
| Semana 2 - 24 de agosto a 29 de agosto                                                                                                   | Materiais de Apolo                                                                                                    |
| Semana 3 - 31 de agosto a 05 de setembro<br>Acesso a Aula Remota via Microsolt Teams<br>Referências Bibliográficas<br>Materiais de Apoio | Semana 7 - 28 de setembro a 30 de Setembro<br>Acesso a Aula Remota via Microsoft Teams<br>Fórum de Dúvidas e Discussão<br>Referências Bibliográficas |
| Semana 4 - 07 de setembro a 12 de setembro<br>Acesso a Aula Remeta via Microsoft Teams<br>Semana 5 - 14 de setembro a 19 de setembro     | Semana 8 - 01 de outubro a 08 de outubro<br>Prova Bimestral Oaline<br>Semana 9 - 19 de outubro a 21 de outubro                                       |
| Referências Bibliográficas                                                                                                    | Semana 10 - 26 de outubro a 29 de outubro Prova Final Online                                                                                         |

#### 1.3 ACESSAR O ITEM MANUAL DE ACESSO E UTILIZAÇÃO DO AMBIENTE VIRTUAL DE APRENDIZAGEM (AVA) E MICROSOFT TEAMS

Neste item o aluno terá acesso ao Manual de como utilizar os recursos disponíveis e quais recursos estarão disponíveis para o ensino-aprendizagem dentro do Ambiental Virtual de Aprendizagem (AVA) e ferramenta Microsoft Teams.

Para acessar o material ou fazer o seu download, basta clicar no item conforme demonstrado a seguir.

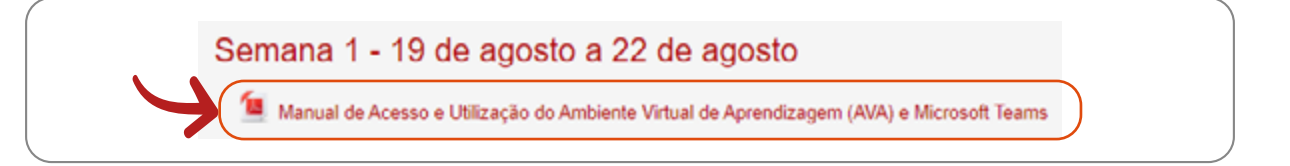

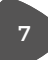

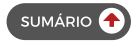

Clicando no item, o arquivo será aberto no canto superior esquerdo do seu computador e então você terá acesso ao documento para leituras, download e impressão do arquivo, conforme demonstrado abaixo.

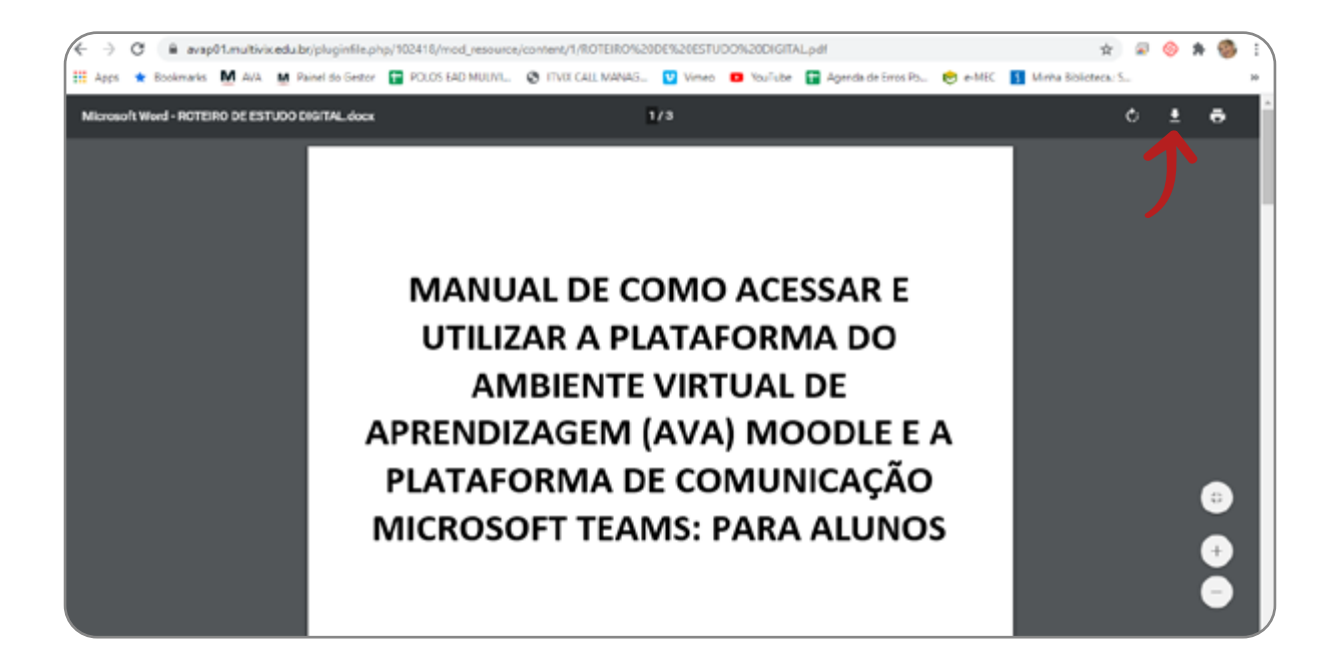

Clicando em realizar o download do arquivo, você deverá escolher o local onde deseja salvar, selecionando a pasta, e assim o documento ficará disponível para utilização e por tempo indeterminado.

#### 1.4 ACESSAR O ITEM ACESSO À AULA REMOTA VIA MICROSOFT TEAMS

Nesse item o aluno será direcionado diretamente para o aplicativo do Microsoft Teams (baixar aplicativo no link https://www.microsoft.com/pt-br/microsoft-365/microsoft-teams/download-app) onde será ministrada a aula remota previamente prevista em horário agendado em calendário.

Para acessar a Aula Remota clique no item conforme demonstrado abaixo e você será direcionado para a página do Microsoft Teams, onde a aula será realizada. Para entrar basta realizar seu acesso inserindo seu login e senha.

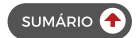

| MULTIVIX                                                                                                    |  |
|----------------------------------------------------------------------------------------------------|--|
| Acesso a Aula Remota via Microsoft Teams                                                                                     |  |
| Microsoft<br>graziela carneiro@mutivix.edu.br<br>Digite a senha<br>jenha<br>Esqued minha senha<br>Reja login com outra conta |  |

Todas as orientações, instalação e passo a passo de como acessar a Aula Remota e suas funcionalidades estarão descritos na seção 2 deste Manual.

Importante: É essencial ressaltar que o link disponibilizado para a Aula Remota não deve ser compartilhado em outras plataformas e/ou redes sociais, sendo o momento da aula em tempo real exclusivo para os alunos matriculados naquela disciplina e turno.

### 1.5 ACESSAR O ITEM FÓRUM DE DÚVIDAS E DISCUSSÃO

Para acessar ao "Fórum de Dúvidas e Discussão" e poder participar de qualquer discussão ou tirar dúvidas sobre conteúdos, clique no item especificado e terá acesso a todos os tópicos.

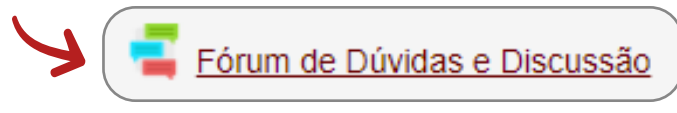

| ( | Fórum de Dúvidas e Discussão                                                      |                                     |             | ¢ -                                                            |
|---|-----------------------------------------------------------------------------------|-------------------------------------|-------------|----------------------------------------------------------------|
|   | ACRESCENTAR UN NOVO TÓPICO DE DISCUSSÃO                                           |                                     |             |                                                                |
|   | терсо                                                                             | AUTOR                               | COMENTÁRIOS | ÜLTIMA MENSAGEM                                                |
|   | COMUNICAÇÃO CELULAR AS CÉLULAS SÃO INTERDEPENDENTES EM UM ORDANISMO PLURICELULAR? | 🚱 Kaine Lourenzone de Araujo Dasilo | 0           | Karine Lourenzone de Araujo Dasilio<br>Seg, 30 Mar 2020, 13.41 |
|   |                                                                                   |                                     |             |                                                                |

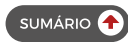

É possível acessar ao fórum de duas formas: respondendo a um tópico já criado ou criando um tópico novo.

Para responder a um tópico já criado, clique no próprio tópico e então em "responder".

| Fórum de Dúvidas e Discussão                                                   | ¢ •                          |
|--------------------------------------------------------------------------------|------------------------------|
| Mostrar respostas aninhadas 🔹                                                  |                              |
| Fórum de Dúvidas e Discussão<br>sexta, 3 Abr 2020, 18:25                       | (.                           |
| COMO VOCÊ EXPLICA A INTERDEPENDÊNCIA DAS CÉLULAS EM UM ORGANISMO PLURICELULAR? | ×                            |
|                                                                                | LINK DIRETO EDITAR RESPONDER |
|                                                                                |                              |

Para criar um novo tópico clique em "Acrescentar um novo Tópico".

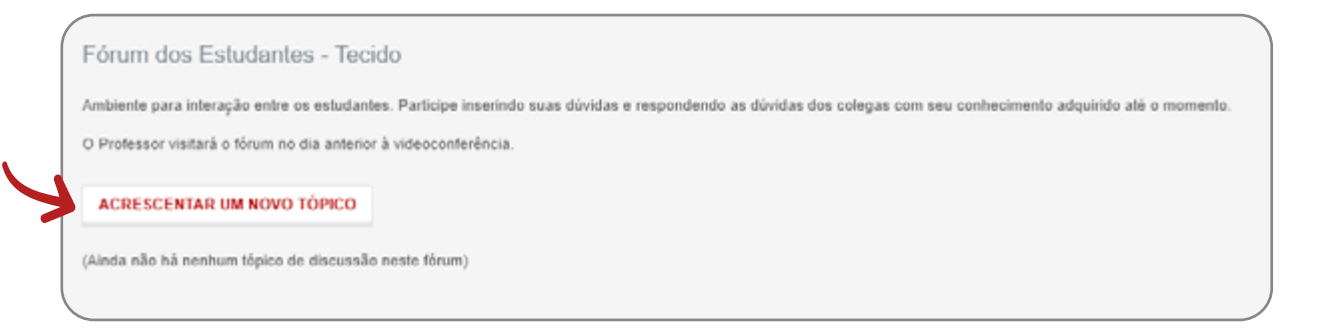

Com o tópico aberto, insira o assunto que deseja discutir ou perguntar em "Assunto" e em "Mensagem" o que deseja perguntar, discutir ou responder. Clique em "enviar mensagem ao fórum" para que seja então publicada.

| <ul> <li>Novo tópico de discussão</li> </ul> |                                                                             |
|----------------------------------------------|-----------------------------------------------------------------------------|
| Assunts                                      |                                                                             |
| likesagen ".                                 |                                                                             |
| ×.                                           |                                                                             |
| <b>X</b>                                     |                                                                             |
|                                              |                                                                             |
|                                              |                                                                             |
|                                              |                                                                             |
|                                              |                                                                             |
|                                              | Instanton de decembro de                                                    |
| Arean O                                      | anterioration de la construction a                                          |
|                                              | n                                                                           |
|                                              | <ul> <li>regina</li> </ul>                                                  |
|                                              | Vito é porte arrastar e softar anguivos aqui para asticioná-los.            |
|                                              |                                                                             |
|                                              | Destacado e                                                                 |
|                                              | Enviar notificações de postagem no forum sem aquantar o intervalo de edição |
| Período de exibição                          |                                                                             |
| > Marcadores                                 |                                                                             |
|                                              | ENVARI MENIAGEN AD FORM DANGELAR                                            |

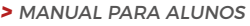

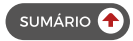

#### 1.6 ACESSAR O ITEM RECURSOS PARA APRENDIZAGEM (EXCLUSIVAMENTE PARA AS DISCIPLINAS PRESENCIAIS REMOTAS)

Nesse item você encontrará todos os recursos que o docente disponibiliza para o aprendizado na semana (objetivos de aprendizagem, materiais de aula, materiais complementares, estudos dirigidos resolvidos).

Para acessar e ter disponível qualquer arquivo disponibilizado dentro do item "Recursos de Aprendizagem", clique no item e então será disponibilizado o seu conteúdo.

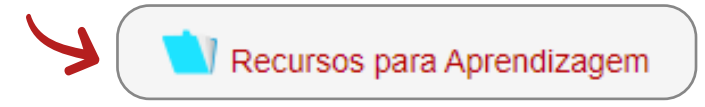

| Recu       | isos para Aprendizagem                                                                                                    |
|------------|----------------------------------------------------------------------------------------------------|
| Acesse e t | baixe aqui os Objetivos de Aprendizagem e Material de Apoio que irão lhe auxiliar no Ensino Aprendizagem e melhor desenvolvimento dessa Uni |
|            |                                                                                                    |
| -          |                                                                                                    |
| 1          | APRESENTAÇÃO COMUNICAÇÃO CELULAR pdf                                                                                                    |
| 1          | ROTEIRO DE ESTUDOS SEMANA 3 - 06.04 A 10.04.pdf                                                                                             |
|            |                                                                                                    |

Para acessar ao arquivo de forma individual ou pela pasta completa, basta clicar no "arquivo" ou no "download da pasta" e então o seu download será realizado e aparecerá no canto inferior esquerdo do seu computador.

| ()<br>INFORMAÇÕES    | Recursos para Aprendizagem                                                                                                    |
|----------------------|----------------------------------------------------------------------------------------------------|
| 02                   | Acesse e baixe aqui os Objetivos de Aprendizagem e Material de Apoio que irão lhe auxiliar no Ensino Aprendizagem e melhor desenvolvimento dessa Unidade. |
| CALENDÁRIO           |                                                                                                    |
| USUÁRIOS             | APRESENTAÇÃO COMUNICAÇÃO CELULAR pdf     ROTEIRO DE ESTUDOS SEMANA 3 - 06.04 A 10.04 pdf                                                                  |
| ONLINE<br>DIBLIOTECA | DOWNLOAD DA PASTA                                                                                                    |
| https://avap01.mu    | itivizedu.br                                                                                                    |
| 🗳 Recursos           | para Aprezip APRESENTAÇÃO Cpdf                                                                                                    |

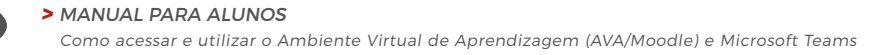

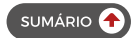

#### 1.7 ACESSAR O ITEM MATERIAIS DE APOIO (EXCLUSIVAMENTE PARA AS DISCIPLINAS EAD)

Nesse item você encontrará todos os Materiais de Apoio que o docente disponibiliza para o aprendizado na semana (objetivos de aprendizagem, materiais de aula, materiais complementares, estudos dirigidos resolvidos)

Para acessar e ter disponível qualquer arquivo disponibilizado dentro do item "Materiais de Apoio", clique no item e então será disponibilizado o seu conteúdo.

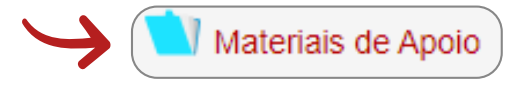

| $\rightarrow$ | Materiais de Apoio                                                                                                    |
|---------------|----------------------------------------------------------------------------------------------------|
|               | Acesse e baixe aqui os Objetivos de Aprendizagem e Material de Apoio que irão lhe auxiliar no Ensino Aprendizagem e melhor desenvolvimento dessa Unidade. |
|               | APRESENTAÇÃO COMUNICAÇÃO CELULAR pdr<br>ROTEIRO DE ESTUDOS SEMANA 3 - 06.04 A 10.04 pdr                                                                   |
|               | DOWNLOAD DA PASTA                                                                                                    |

Para acessar o arquivo de forma individual ou pela pasta completa, basta clicar no "arquivo" ou no "download da pasta" e então o seu download será realizado e aparecerá no canto inferior esquerdo do seu computador.

| <b>O</b><br>INFORMAÇÕES | Materiais de Apoio                                                                                                    |
|-------------------------|----------------------------------------------------------------------------------------------------|
| 02<br>02                | Acesse e baixe aqui os Objetivos de Aprendizagem e Material de Apoio que irão lhe auxiliar no Ensino Aprendizagem e melhor desenvolvimento dessa Unidade. |
|                         | APRESENTAÇÃO COMUNICAÇÃO CELULAR pdf     ROTEIRO DE ESTUDOS SEMANA 3 - 06.04 A 10.04 pdf                                                                  |
|                         | DOWNLOAD DA PASTA                                                                                                    |
| https://avap01.mi       | ultivix.edu.br                                                                                                    |
| Recursos                | para Aprezip APRESENTAÇÃO Cpdf                                                                                                    |

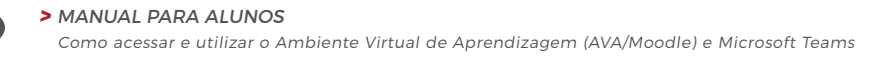

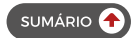

#### 1.8 ACESSAR O ITEM REFERÊNCIAS BIBLIOGRÁFICAS

No item "Referências Bibliográficas" você encontrará as referências indicadas para o estudo do conteúdo semanal ministrado.

Para acessar as referências indicadas pelo professor na ferramenta "Referências Bibliográficas", clique no seu item e terá acesso a todas as indicações e conteúdos.

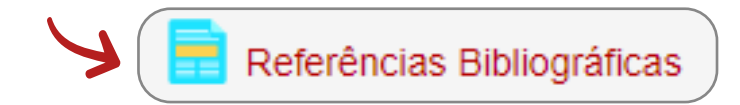

#### Referências Bibliográficas

1) LIVRO: Biologia celular e molecular / Edward M. De Robertis, José Hib; tradução lara Gonzalez Gil, Maria de Fátima Azevedo. - 16. ed. - [Reimpr] - Rio de Janeiro : Guanabara Koogan, 2017.

Capitulo 11:

Comunicação Intercelular e Transmissão Intracelular de Sinais.

Nesse capitulo, você entenderá a interdependência das células em seres pluricelulares, o que explica o comportamento celular e, consequentemente, o funcionamento do organismo humano. Você não pode deixar de ler os seguintes itens do capitulo:

11.1 Nos organismos pluricelulares as células são interdependentes; 11.2 As células interferem nas atividades de outras células devido às substâncias indutoras; 11.3 Tipos de induções segundo as distâncias entre as células indutoras e as células induzidas; 11.4 As substâncias indutoras unem-se aos receptores com grande especificidade; 11.5 A interação substância indutora-receptor é a primeira de uma cadeia de reações.

Link minha biblioteca: https://integrada.minhabiblioteca.com.br/#/books/978-85-277-2386-2/cfi/6/36I/4/2/4/2/2@0.0

2) Link Brasil Escola: https://brasilescola.uol.com.br/biologia/sinalizacao-celular.htm

Link: https://integrada.minhabiblioteca.com.br/Wbooks/978-85-277-2129-5/cfl/122I/4/2@100:0.00

Para acessar as leituras indicadas, basta clicar no link disponibilizado que você será direcionado para a página da leitura indicada.

#### 1.9 ACESSAR O ITEM VÍDEOS COMPLEMENTARES (EXCLUSIVAMENTE PARA AS DISCIPLINAS PRESENCIAIS REMOTAS)

Nesse item estarão disponíveis aos alunos os vídeos complementares da disciplina.

Para acessar os vídeos complementares disponibilizados pelo professor na ferramenta "Vídeos Complementares", clique no item especificado e terá acesso aos links e vídeos.

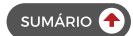

Ċ

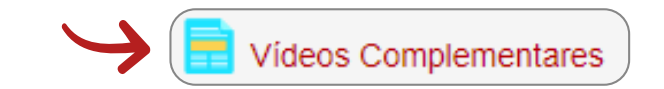

Videos Complementares https://brasilescola.uol.com.br/biologia/sinalizacao-celular.htm

Clicando no link você será direcionado a uma nova página onde o vídeo está inserido. Clicando em play, poderá assistir ao vídeo já na página dos vídeos.

#### 1.10 ACESSAR O ITEM TRABALHO AVALIATIVO

Nesse item o aluno terá acesso às instruções de desenvolvimento da atividade, bem como ao envio e entrega do Trabalho Avaliativo da disciplina. No desenvolver da disciplina, você terá de realizar atividades que serão avaliativas e que deverão ser submetidas ao envio e correção do Professor. O prazo de envio do trabalho avaliativo consta no Calendário Acadêmico.

Para acessar o item de entrega do Trabalho Avaliativo, basta clicar no item conforme demonstrado abaixo.

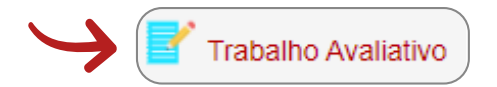

Clicando no item você terá acesso ao arquivo que contém todas as orientações e instruções para desenvolvimento do Trabalho Avaliativo. Basta clicar no item e então o arquivo será baixado e disponibilizado no canto inferior esquerdo da sua tela. Para abri-lo, clique no item e o arquivo será exibido, dando acesso a todas as leituras, download e impressão do arquivo, conforme demonstrado a seguir.

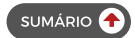

| C  avapötimullivisedu berjäsiginfisejärjä VEM filmoo berjäsigin van van van van van van van van van va | L vesouroe/content/1,ROTERC/128DF928ESTUDO9320563TAL.pdf<br>2 MULM. 🌚 TIVECALL MANAS. 🔮 Verree 😆 You'Tube 😭 Agenda de Ens<br>1/3 | 와 의 이 가 앱<br>RFL: 은 e-MIC 🚺 Minte Bitlance S<br>이 <u>*</u> 주 |
|----------------------------------------------------------------------------------------------------|----------------------------------------------------------------------------------------------------|--------------------------------------------------------------|
| Kentagles Tabil                                                                                        | VER TODOS OS ENVIOS                                                                                                    | fabir tada                                                   |
| Tango escarte                                                                                          | 43 dies 5 hores                                                                                                    |                                                              |
| Preciso de sveliação                                                                                   | 0                                                                                                    |                                                              |
| Resarios                                                                                               | 0                                                                                                    |                                                              |
| n Participantes                                                                                        | 5                                                                                                    |                                                              |

Clicando em realizar o download do arquivo, você deverá escolher o local onde deseja salvar, selecionando a pasta, e assim o documento ficará disponível para utilização por tempo indeterminado.

Após realizar o Trabalho Avaliativo, você deverá enviá-lo para correção. Para isso clique em "Adicionar Tarefa" e tenha acesso à tela para anexar o seu trabalho, conforme demonstrado abaixo.

| rabalho Avaliativo        |                           |
|---------------------------|---------------------------|
| Status de envio           |                           |
| Status de envio           | Nenhuma tentativa         |
| Status da avaliação       | Não há notas              |
| Data de entrega           | terça, 22 Set 2020, 23:55 |
| Tempo restante            | 50 dias 5 horas           |
| Última modificação        |                           |
| Comentários sobre o envio | Comentários (0)           |
|                           |                           |
|                           | ADICIONAR TAREFA          |

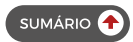

Após clicar em "adicionar tarefa" você deverá anexar o seu trabalho clicando na setinha de seleção do arquivo, escolher seu trabalho e clicar em "enviar este arquivo" conforme demonstrado nas telas que seguem.

| Trabalho Avaliativo                                                                            |                                                                                                    |                                                             |
|------------------------------------------------------------------------------------------------|----------------------------------------------------------------------------------------------------|-------------------------------------------------------------|
| Envios de arquivo                                                                              | Tar                                                                                                    | manho máximo para novos arquivos: 10Mb, máximo de anexos: 1 |
| Seletor de ar                                                                                  | quivos                                                                                                    | ×                                                           |
| n Arquivos recentes<br>Enviar um arquivo<br>Utilizar uma URL<br>Arquivos privados<br>Wikimedia | Anexo Escolher arquivo Nenhum arquivo selecionado Salvar como Autor Multivix Vitória Escolha a licença Todos os direitos reservados NVIAR ESTE ARQUIV |                                                             |

Após anexar o seu trabalho, você deve clicar em 'Salvar Mudanças" e então o trabalho ficará salvo em rascunho até que o envio definitivo seja realizado conforme demonstrado abaixo.

| Trabalho Avaliativo |                              |                                                               |
|---------------------|------------------------------|---------------------------------------------------------------|
| Envios de arquivo   |                              | Tamanho máximo para novos arquivos: 10Mb, máximo de anexos: 1 |
|                     |                              | 1 A A                                                         |
|                     | <ul> <li>Arquivos</li> </ul> |                                                               |
|                     |                              |                                                               |
|                     | Trabalho                     |                                                               |
|                     | SALVAR MUDANÇAS CANCELAR     |                                                               |

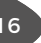

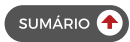

Após o envio do trabalho, você terá acesso a todas as informações do seu envio, como data da entrega, qual foi o dia da última modificação, bem como o comprovante da postagem, conforme demonstrado a seguir.

Importante ressaltar que o trabalho pode ser enviado e reenviado quantas vezes julgar necessário até o prazo limite final de entrega. Para subscrever um trabalho em cima do outro, basta clica em "editar envio". Desta forma o aluno poderá enviar o trabalho novamente caso julgue necessário (após alguma orientação ou inserção de conteúdo, por exemplo).

| Trabalho Avaliativo       |                                                    |
|---------------------------|----------------------------------------------------|
| Status de envio           |                                                    |
| Status de envio           | Rascunho (não enviado)                             |
| Status da avallação       | Não há notas                                       |
| Data de entrega           | terça, 22 Set 2020, 23:55                          |
| Tempo restante            | 50 dias 5 horas                                    |
| Última modificação        | segunda, 3 Ago 2020, 18:47                         |
| Envios de arquivo         | Trabalho Biologia Molecular - André Nascimento pdf |
| Comentários sobre o envio | Comentários (0)                                    |
| <                         |                                                    |

Tendo certeza que não fará mais modificações e nem trocas no arquivo de envio, clique em "enviar tarefa em definitivo" e assim o trabalho não poderá mais ser alterado e então submetido a avaliação.

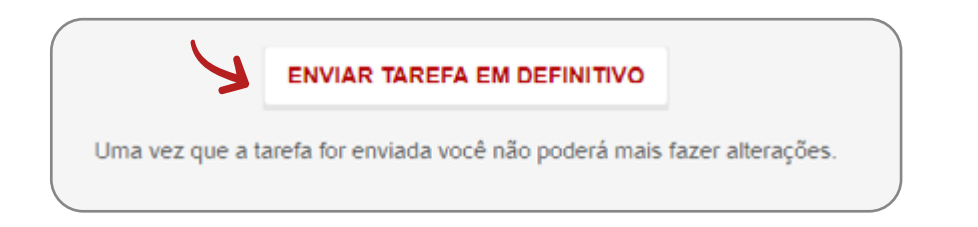

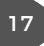

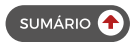

#### **1.11 ACESSAR O ITEM PROVA BIMESTRAL ONLINE**

Nesse item o aluno terá acesso à realização da Prova Bimestral Online que será disponibilizada através de um questionário. O aluno terá apenas uma tentativa de resposta com a duração de 2 horas contadas a partir do início da avaliação.

Para acessar o item da Prova Bimestral Online, basta clicar no item conforme demonstrado abaixo.

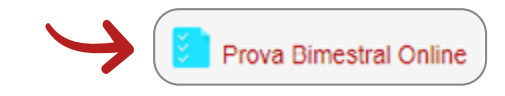

Clicando nesse item você terá acesso à tela onde estará disponível o item "Tentar responder o questionário agora", conforme demonstrado abaixo.

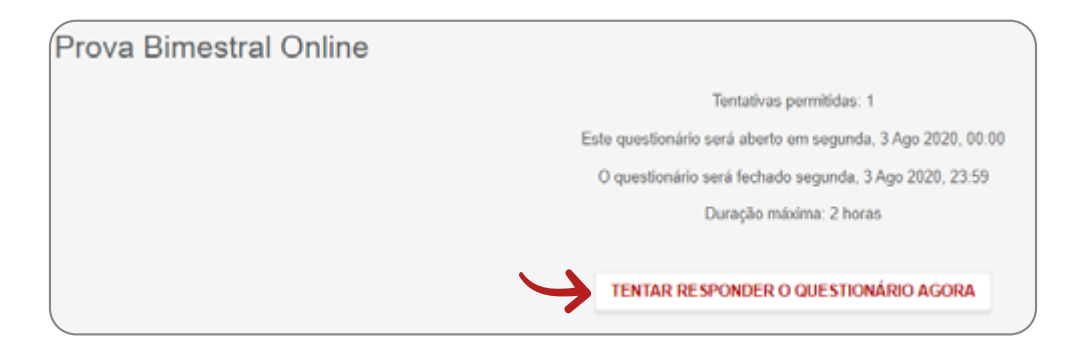

Após clicar para iniciar a avaliação, será exibida uma mensagem, conforme imagem abaixo. Leia a informação e confirme que está ciente de que a prova terá duração de exatamente 2 horas contadas a partir do momento que você der início à prova. Caso não termine dentro do prazo estabelecido o sistema fechará automaticamente sua avaliação e não permitirá mais que a termine. Você deverá então clicar em "Iniciar Tentativa" para dar início a sua avaliação.

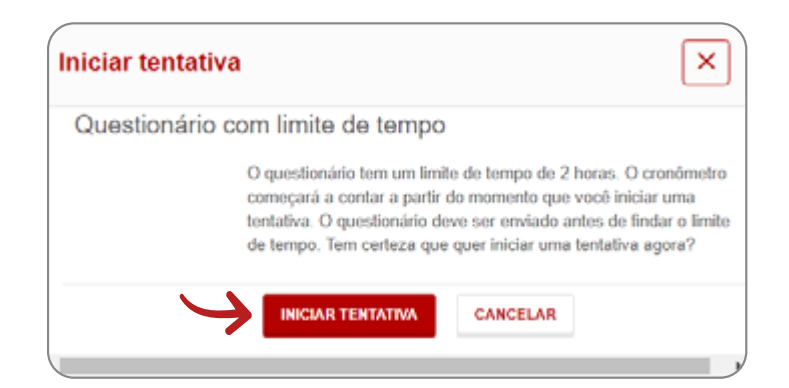

> MANUAL PARA ALUNOS Como acessar e utilizar o Ambiente Virtual de Aprendizagem (AVA/Moodle) e Microsoft Teams

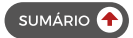

Após dar o aceite e ciência do início de seu tempo e acesso à Avaliação, todas as questões serão exibidas e você deverá respondê-las até a última questão. Após responder a todas elas, e tiver certeza de seu término, basta clicar em "finalizar tentativa" para encerrar assim a sua avaliação, submetendo a correção.

| QUESTÃO 1           Andra relia respondeda : Vala 0.50 porto(0). Y Marcur questão           #           Sconha uma:           a. a           b. a           c. a           d. a.           e. a           c. a           d. a.           e. a                                                                                                    | NAVEGAÇÃO DO<br>QUESTIONARIO<br>1 2 3 4 5<br>6 7 8 9 10<br>11<br>Finalizar testativa<br>Tempo restante 1:59:46 |
|----------------------------------------------------------------------------------------------------|----------------------------------------------------------------------------------------------------|
| QUESTÃO 2           Anda não respondáz         Vel 80.50 portoja)         Vel Marcar queenão           a           Banda         a.8         b.8         c.8         c.8< |                                                                                                    |
| QUESTÃO 11         Ainda não respondida: Veire 0.50 ponto(s). Ye Manar questão         a         Escotha uma:         a. a         b. a         c. a         d. a         e. a                                                                                                    |                                                                                                    |
|                                                                                                    | FINALIZAR TENTATIVA                                                                                            |

Após clicar em "finalizar tentativa", você terá um resumo da situação de sua avaliação: "retornar a tentativa", para que possa voltar e verificar a resposta de qualquer uma das questões respondidas, ou ainda para responder qualquer questão não respondida ou salva; ou clicar em "enviar tudo e terminar", para finalizar e submeter a avaliação a correção. Neste caso, não será mais permitido alterar nenhuma opção respondida conforme demonstrado na imagem a seguir.

Importante: importante notar que existe no canto esquerdo da tela um painel de navegação do questionário, onde pode-se observar o resumo da avaliação, como também o tempo restante de prova.

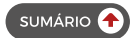

O tempo restante de prova também fica disponível abaixo do botão de "retornar à tentativa", conforme demonstrado abaixo.

| QUESTÃO | STATUS                  |                                      |
|---------|-------------------------|--------------------------------------|
| 1       | Resposta salva          | يودي                                 |
| 2       | Resposta salva          |                                      |
| 3       | Resposta salva          | Final Carlos Anton<br>Tentos estados |
| 4       | Junda não respondida    |                                      |
| 5       | Ainda não respondida    |                                      |
| 6       | Resposta salva          |                                      |
| 7       | Resposta salva          |                                      |
| 8       | Resposta salva          |                                      |
| 9       | Resposta salva          |                                      |
| 10      | Resposta salva          |                                      |
| 11      | Resposta salva          |                                      |
|         | RETORNAR À TENTATINA    |                                      |
|         | Terror contacts 1.65.12 |                                      |

Após clicar em "enviar tudo e terminar", será exibida uma mensagem pedindo a sua confirmação do envio e finalização da Avaliação (lembrando que após confirmado o envio, não será mais possível retornar à prova, nem continuar respondendo as questões). Mas caso o aluno ainda queira revisar alguma questão da prova, e tenha tempo disponível, basta clicar em "Cancelar".

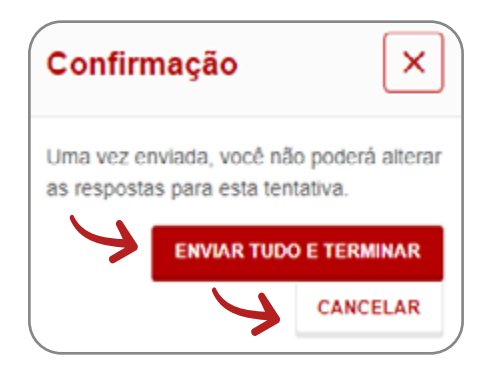

Após finalizada e enviada a Avaliação, você terá acesso às questões para que possa verificar e analisar quantos foram seus acertos e erros, além da nota obtida. Após realizar toda a verificação, clique em "terminar revisão" para que feche a tela da prova e então volte ao ambiente de início da Avaliação, conforme demonstrado a seguir.

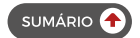

| QUESTÃO 11<br>Incorreto Atingiu 0,00 de 0,50 🌾 Marcar questão |                  |
|---------------------------------------------------------------|------------------|
| a                                                             |                  |
| Escolha uma:                                                  |                  |
| 🔵 a.a                                                         |                  |
| b. at                                                         |                  |
| 🔘 c.a                                                         |                  |
| 🔘 d. a                                                        |                  |
| 🔵 e.a                                                         |                  |
|                                                               |                  |
| Sua resposta está incorreta.                                  |                  |
| A resposta correta é: a.                                      |                  |
|                                                               |                  |
|                                                               | Terminar revisão |

Após clicar em "terminar revisão", você voltará para a tela inicial da avaliação e serão exibidas suas informações de finalização e a nota. O aluno poderá revisar as questões respondidas quantas vezes julgar necessário, clicando em "revisão".

| Prova Bimestral Onlin                               | e                                           |                 |         |
|-----------------------------------------------------|---------------------------------------------|-----------------|---------|
|                                                     | Tentativas permitidas: 1                    |                 |         |
|                                                     | Este questionário será aberto em segunda, 3 | Ago 2020, 00:00 |         |
|                                                     | O questionário será fechado segunda, 3 Ag   | 0 2020, 23:59   |         |
|                                                     | Duração máxima: 2 horas                     |                 |         |
| Resumo das suas tentati                             | vas anteriores                              |                 |         |
| ESTADO                                              |                                             | NOTA / 5,50     | REVISÃO |
| Finalizada<br>Enviada(s) segunda, 3 Ago 2020, 19:33 |                                             | 1,00            | Revisão |
| A sua no                                            | ota final neste questionário é 1,00/5,50    |                 |         |
|                                                     | Não são permitidas outras tentat            | ivas            |         |

#### 1.12 ACESSAR O ITEM PROVA SUBSTITUTIVA ONLINE

Nesse item o aluno terá acesso à realização da Prova Substitutiva Online, que será disponibilizada através de um questionário. Alunos que tenham perdido alguma avaliação bimestral, e que tenham sido autorizados pela Coordenação de Curso, poderão realizar a Prova Substitutiva Online. O aluno terá apenas uma tentativa de resposta com duração de 2 horas contadas a partir do início da Avaliação.

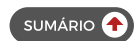

Para acessar o item da Prova Substitutiva Online, basta clicar no item conforme demonstrado abaixo.

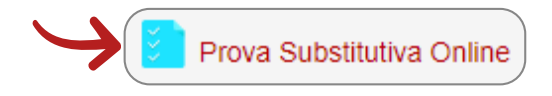

Clicando no item, você terá acesso à tela onde estará disponível a avaliação. Todos os procedimentos para realização da avaliação serão os mesmos descritos no item "Prova Bimestral Online".

#### 1.13 ACESSAR O ITEM PROVA FINAL ONLINE

Nesse item o aluno terá acesso à realização da Prova Final Online, que será disponibilizada através de um questionário. Alunos que não tenham alcançado a nota necessária para aprovação, poderão realizar a Prova Final Online. O aluno terá apenas uma tentativa de resposta com duração de 2 horas contadas a partir do início da Avaliação.

Para acessar ao item da Prova Final Online, basta clicar no item conforme demonstrado abaixo.

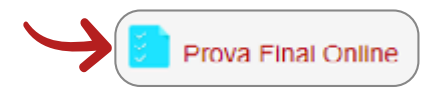

Clicando no item você terá acesso à tela onde deverá clicar para iniciar sua Clicando no item, você terá acesso à tela onde estará disponível a avaliação. Todos os procedimentos para realização da avaliação serão os mesmos descritos no item "Prova Bimestral Online".

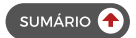

## 2 PLATAFORMA DE COMUNICAÇÃO MICROSOFT TEAMS

Nesta seção iremos apresentar o passo a passo de como acessar e utilizar o Microsoft Teams para as aulas remotas online.

Para acessar o pacote Office, onde temos liberado o Microsoft Teams, você deverá primeiramente baixar o aplicativo no link https://www.microsoft.com/pt-br/microsoft-365/ microsoft-teams/download-app e em seguida entrar no endereço "https://webmail. multivix.edu.br".

Após acessar o endereço, digite seu usuário e senha, entrando com as credenciais de sua conta (e-mail e senha de acesso recebidos via e-mail, SMS e aplicativo), conforme demonstrado na imagem abaixo.

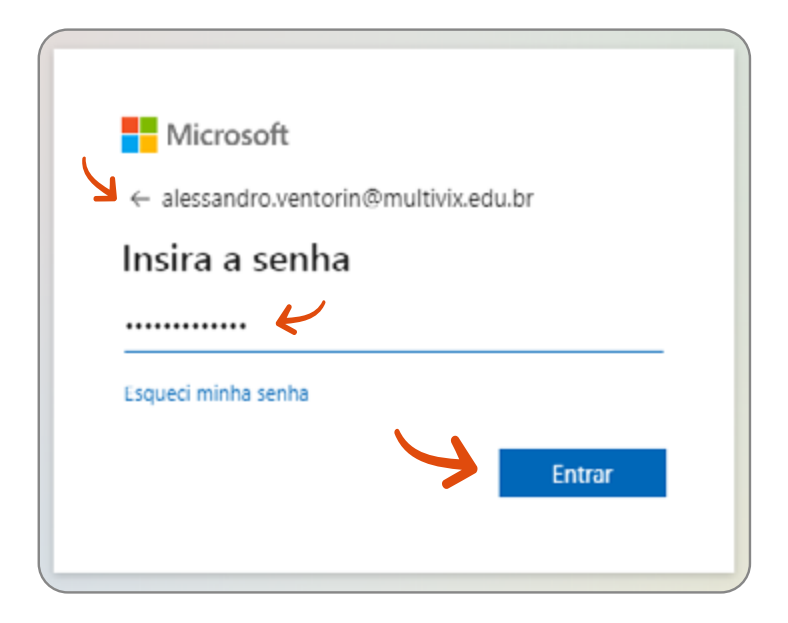

Realizada sua autenticação e acesso ao Office 365, clique em app Microsoft Teams para que tenha acesso ao aplicativo e então possa utilizá-lo para as reuniões (aulas remotas online), conforme imagens a seguir.

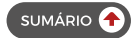

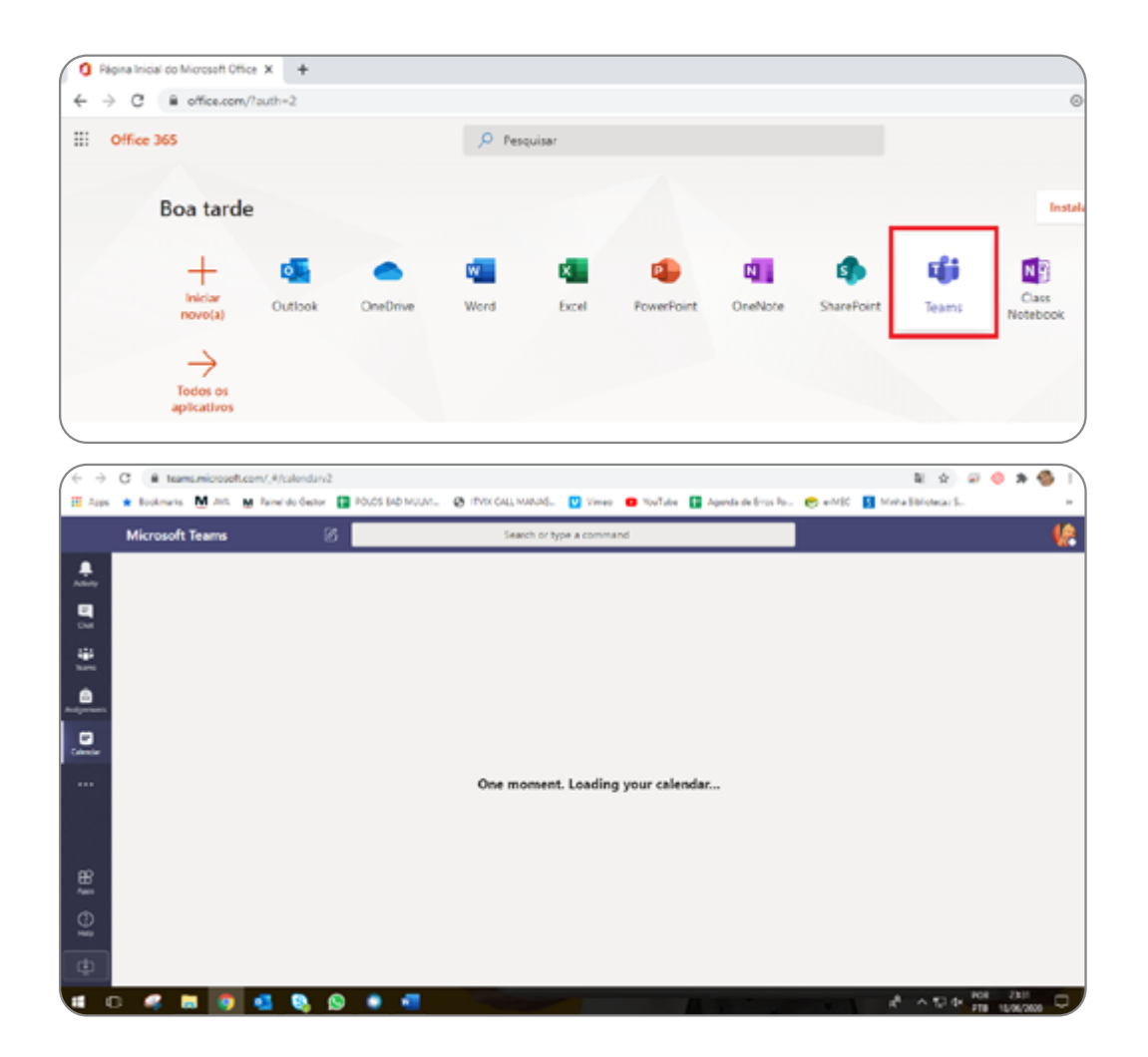

#### 2.1 ACESSO A AULA REMOTA ONLINE

Para acessar e ingressar em uma reunião (aula remota online), selecione a opção "Calendário". Encontre sua reunião agendada (aula remota online) e clique em ingressar, conforme demonstrado a seguir.

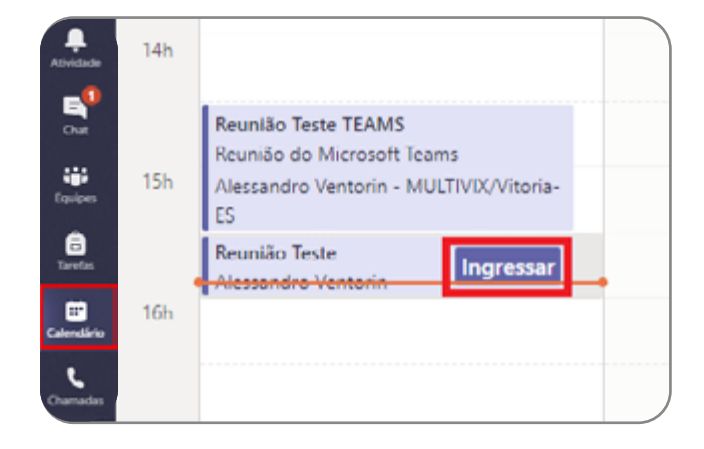

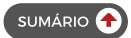

Automaticamente irá abrir a janela da reunião (aula remota online) e então basta clicar em "Ingressar Agora" para acessar a sala.

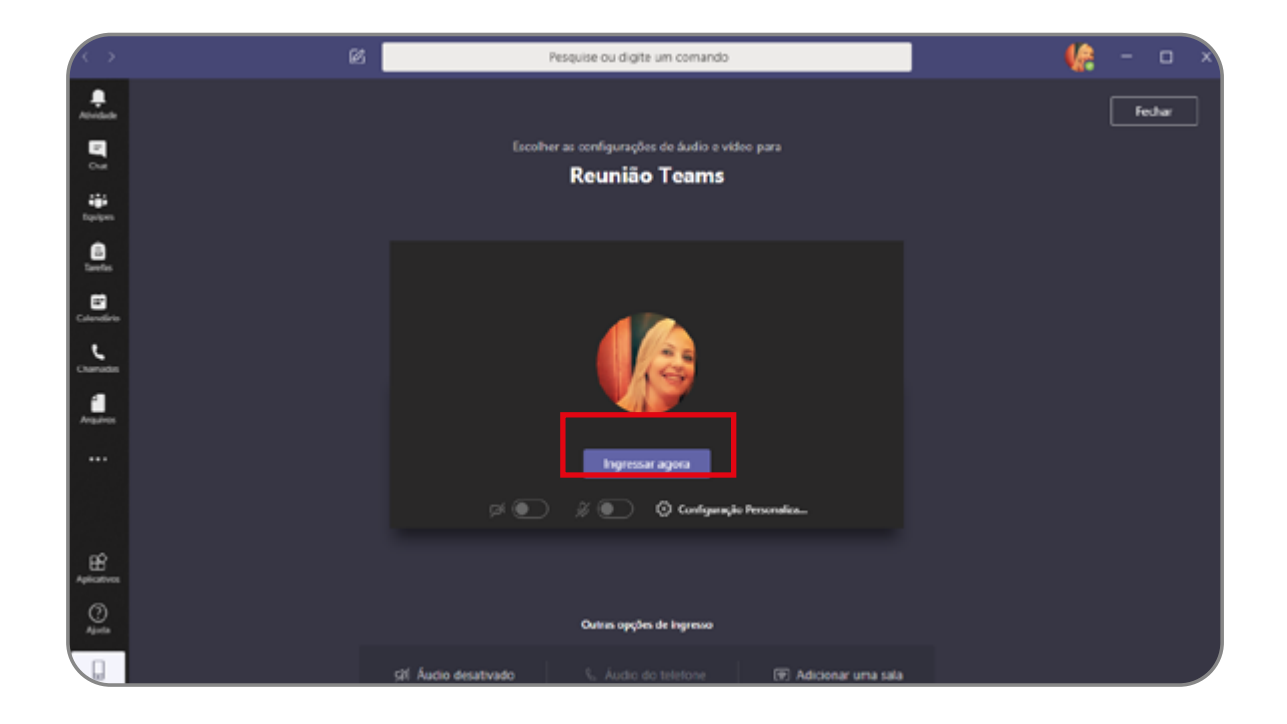

Uma outra forma de acesso à reunião (aula remota online) é possível ingressando no link recebido por e-mail ou abrindo o item "Compromisso", dando "duplo clique", para em seguida clicar em "Ingressar em Reunião do Microsoft Teams". O botão "ingressar", no canto direito superior, também pode ser utilizado para ingressar na reunião, como pode ser observado abaixo.

| de Nor                       | colt Teams | ×                  | +                    |                     |                                                |                       |                   |              |                           | -               | a x   |
|------------------------------|------------|--------------------|----------------------|---------------------|------------------------------------------------|-----------------------|-------------------|--------------|---------------------------|-----------------|-------|
| $\leftarrow \   \rightarrow$ | C 🔒        | teams.microsoft.co | om/_#/scheduling-k   | orm/?eventki=AAN    | vAGU2M2IwZjAxLWW                               | -MINDBJMy05ZGI=LTRINI | DY4YTESMGYxM#8GA  | MAAADLuQzGLB | HOS-YAZ-IG- 👲             | 930             | (b) 1 |
|                              | Micros     | soft Teams         |                      |                     | Pesquise                                       | ou digite um comando  |                   |              |                           |                 | - 🚯   |
|                              | 0          | Reunião Teste      | Chat: Arquivos       | Detailhes Assist    | ente de Agendamento                            | Anotações da reunião  | Quadro de comunic | ações        | lingre                    | star Fec        | har   |
|                              | × c        | Cancelar reunião   | Fuso honárie: (UT    | C-03.00) Brasilia 🗠 | Opgões de reunião                              |                       |                   |              | Controle                  |                 |       |
|                              | 0          | Reunião Teste      |                      |                     |                                                |                       |                   |              | Alessandro<br>Cryanizador | Ventorin - MUCT | ML.   |
|                              | 8          | Adicionar partici  | ipantes obrigatórios |                     |                                                |                       | + Opcional        |              |                           |                 |       |
| Calendario                   | ₿          | 8 de jun de 2020   | 15:30                | → 8 de              | jun de 2020                                    | 16:00 - 30min         | • O dia inteiro   |              |                           |                 |       |
|                              | Ø          | Não se repete      |                      |                     |                                                |                       |                   |              |                           |                 |       |
|                              | 0          | Adicionar localiz  | sção                 |                     |                                                |                       |                   |              |                           |                 |       |
|                              | E          | BI⊻                | ƏIA 4                | aA Resignato ∨      | $\mathcal{I}_{s} \mid \oplus \neg \oplus \neg$ | ≡ ⊟∣ " ⊚ ≞            | · · · ·           |              |                           |                 |       |
| Aplcation                    |            |                    |                      |                     |                                                |                       |                   |              |                           |                 |       |
| O Aparta                     |            | Ingressar en       | n Reunião do N       | licrosoft Tearn     | 1                                              |                       |                   |              |                           |                 |       |
| ÷                            |            |                    |                      |                     | -                                              |                       |                   |              |                           |                 |       |

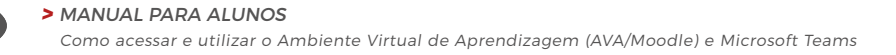

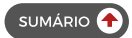

Na próxima tela, você deverá clicar em "Ingressar agora" para que tenha acesso à reunião (aula remota online).

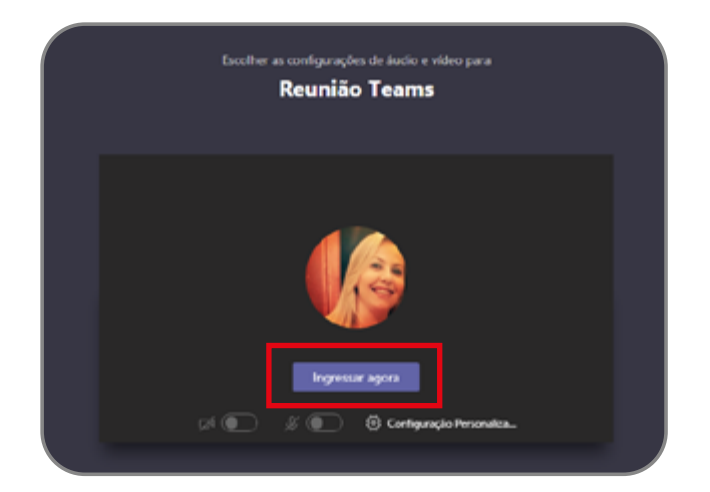

Após clicar em "ingressar agora" você estará conectado e participando da reunião (aula remota online), conforme imagem abaixo.

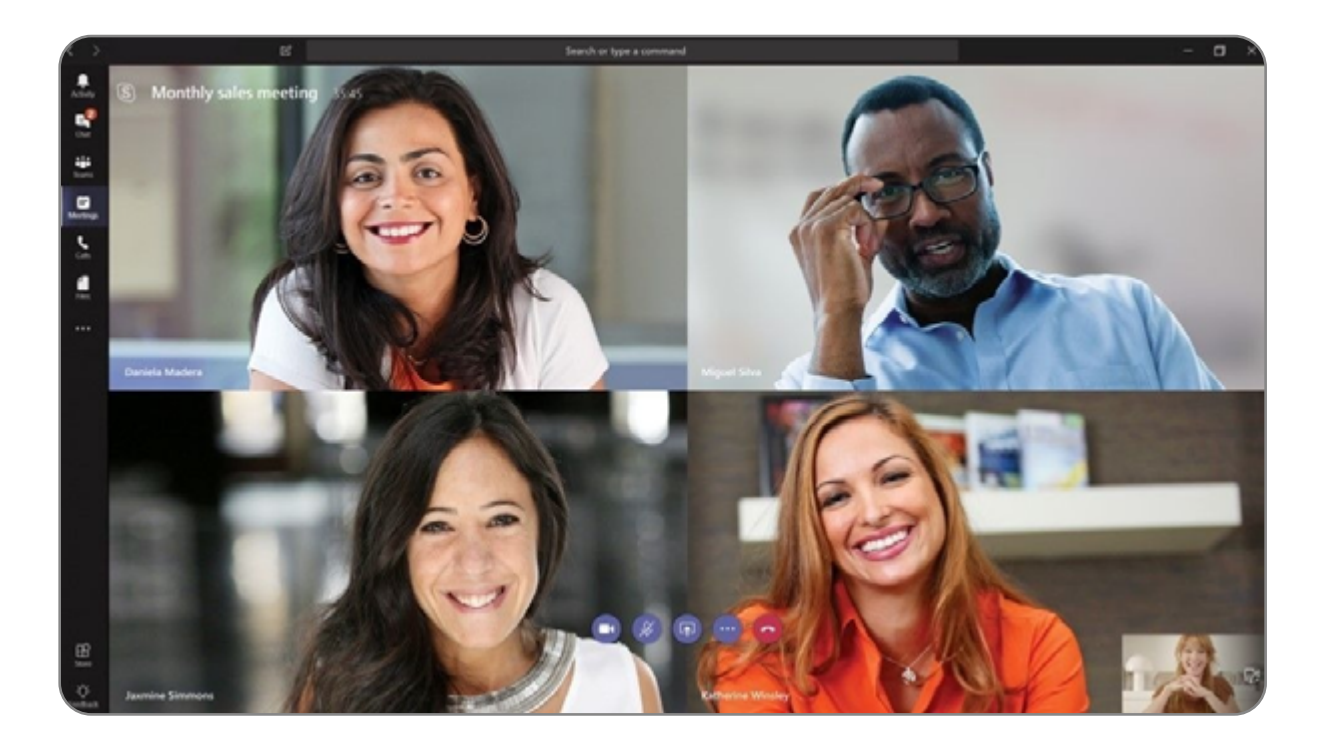

Após estar conectado na reunião, você poderá utilizar algumas ferramentas disponíveis na barra de funcionalidade, conforme descrito e demonstrado a seguir.

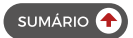

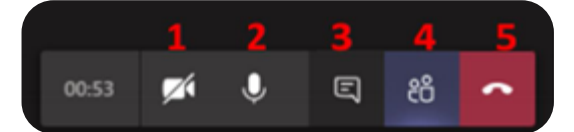

- Ativar/Desativar a sua câmera você terá o controle para poder exibir ou ocultar a sua imagem de vídeo durante a reunião, podendo permitir que o professor e demais alunos possam te ver ou não.
- 2. Ativar/Desativar mudo você terá o controle para poder abrir ou fechar o seu microfone durante a reunião.
- **3.** Mostrar conversa permite que a qualquer momento da aula os alunos e participantes possam escrever mensagens no chat e assim se conectarem e tirarem dúvidas.
- 4. Ocultar participante permite voltar a tela com a exibição da imagem do produtor da aula e ocultando a relação e descrição dos participantes da reunião.
- 5. Desligar será então fechada e encerrada a reunião.

#### 2.2 ACESSO A CADA DISCIPLINA

Você terá acesso a cada disciplina dentro do item "Equipe", onde cada equipe será correspondente a uma disciplina que você estiver matriculado.

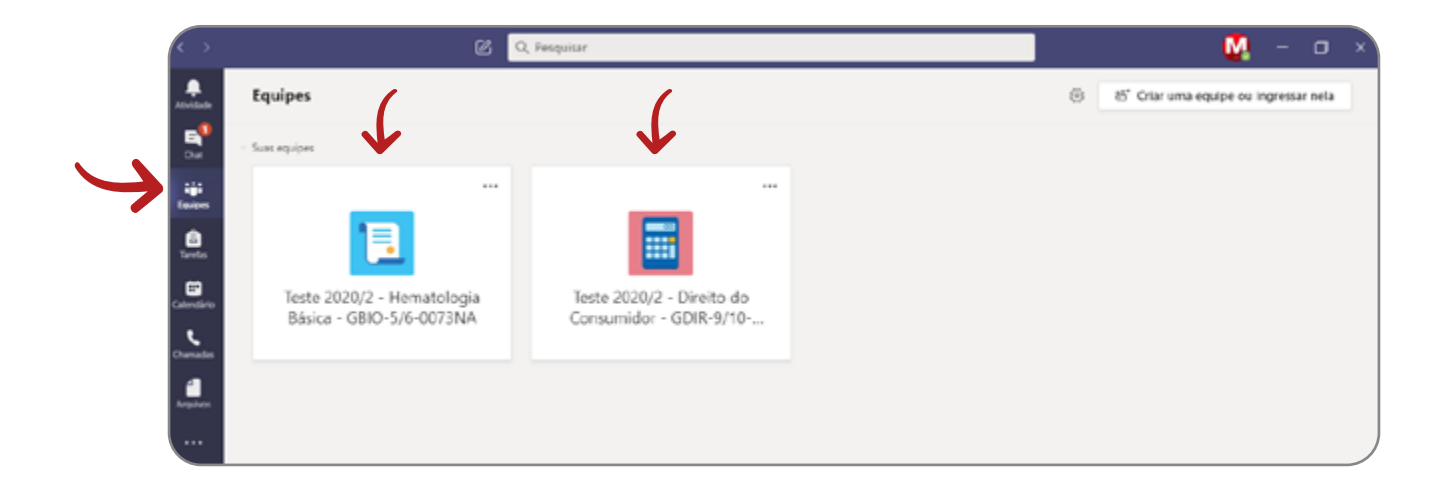

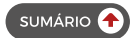

Dentro de cada equipe (disciplina), você poderá ter acesso à vídeo-aula e a todo o conteúdo discutido no chat durante a aula remota online.

Para acessar as discussões da aula, clique na Equipe (disciplina desejada) para que seja exibido todo o conteúdo e discussão realizados durante a reunião (aula remota online).

| $\langle c \rangle > 0$                                                                                                    |                            | R. Pesqui e                                                                                                    | 🤱 — c      | a x |
|----------------------------------------------------------------------------------------------------|----------------------------|----------------------------------------------------------------------------------------------------|------------|-----|
|                                                                                                    | Todas as equipes           | Geral Postagens Arquivos Bloco de Anotações d + @ Equipe                                                                                                    | F Reunir 🖂 | 0   |
| 5                                                                                                    | 1                          |                                                                                                    |            |     |
| iĝi<br>faren                                                                                                    | Teste 2020/2 - Hematologia |                                                                                                    |            |     |
| Teretes                                                                                                    | Geral                      |                                                                                                    |            |     |
| Canada<br>Canada<br>Ca | ~                          | Bern-vindo à equipe!     Terte dimencionar o nome da spilor ou o nomes da repúes para iniciar una convensa.     Uves Sela2 - MURTINE defonou o nome de equipe de 2020/2 - Herentologia Baixa - GBL., para Teste 2020/2 - Herentologia Baixa - GBL.     Uves Sela2 - MURTINE addonou Gabriel Anagio - MURTINE/ Escuipe.     Uves Sela2 - MURTINE cencous Anamda Nares 372762 - Alamo MURTINE de equipe.     Uves Sela2 - MURTINE cencous Gabriel Anagio - MURTINE/ Escuipe.     Uves Sela2 - MURTINE cencous Gabriel Anagio - MURTINE/ Se equipe.     Uves Sela2 - MURTINE cencous Gabriel Lotter - MURTINE/Venne-ES & equipe.     Uves Sela2 - MURTINE cencous Marsela Lotter - MURTINE/Venne-ES & equipe.     Uves Sela2 - MURTINE cencous Marsela Lotter - MURTINE/Venne-ES & equipe.     Uves Sela2 - MURTINE cencous Marsela Lotter - MURTINE/Venne-ES & equipe.     Uves Sela2 - MURTINE cencous Marsela Lotter - MURTINE/Venne-ES & equipe.     Uves Sela2 - MURTINE cencous Marsela Lotter - MURTINE/Venne-ES & equipe.     Uves Sela2 - MURTINE cencous Marsela Lotter - MURTINE/Venne-ES & equipe.     Uves Sela2 - MURTINE cencous Marsela Lotter - MURTINE/Venne-ES & equipe.     Uves Sela2 - MURTINE cencous Marsela Lotter - MURTINE/Venne-ES & equipe.     Uves Sela2 - MURTINE cencous Marsela Lotter - MURTINE/Venne-ES & equipe.     Uves Sela2 - MURTINE cencous Marsela Lotter - MURTINE/Venne-ES & equipe.     Uves Sela2 - MURTINE cencous Marsela Lotter - MURTINE/Venne-ES & equipe.     Uves Sela2 - MURTINE cencous Marsela Lotter - MURTINE/Venne-ES & equipe. |            |     |
| ⊞a<br>Againes<br>Againes                                                                                                    |                            | Utves Sala 2 - MULTINE         15.42           jögstaf         er Responder           Inicle sma nova conversa. Digite © para mencionar alguém.                                                                                                    |            |     |

Agora para acessar ao vídeo da reunião (aula remota online) você deverá clicar em "Chat" e então o arquivo do vídeo da aula estará disponível para visualização a qualquer momento. Para assisti-lo, clique em player, conforme demonstrado nas imagens a seguir.

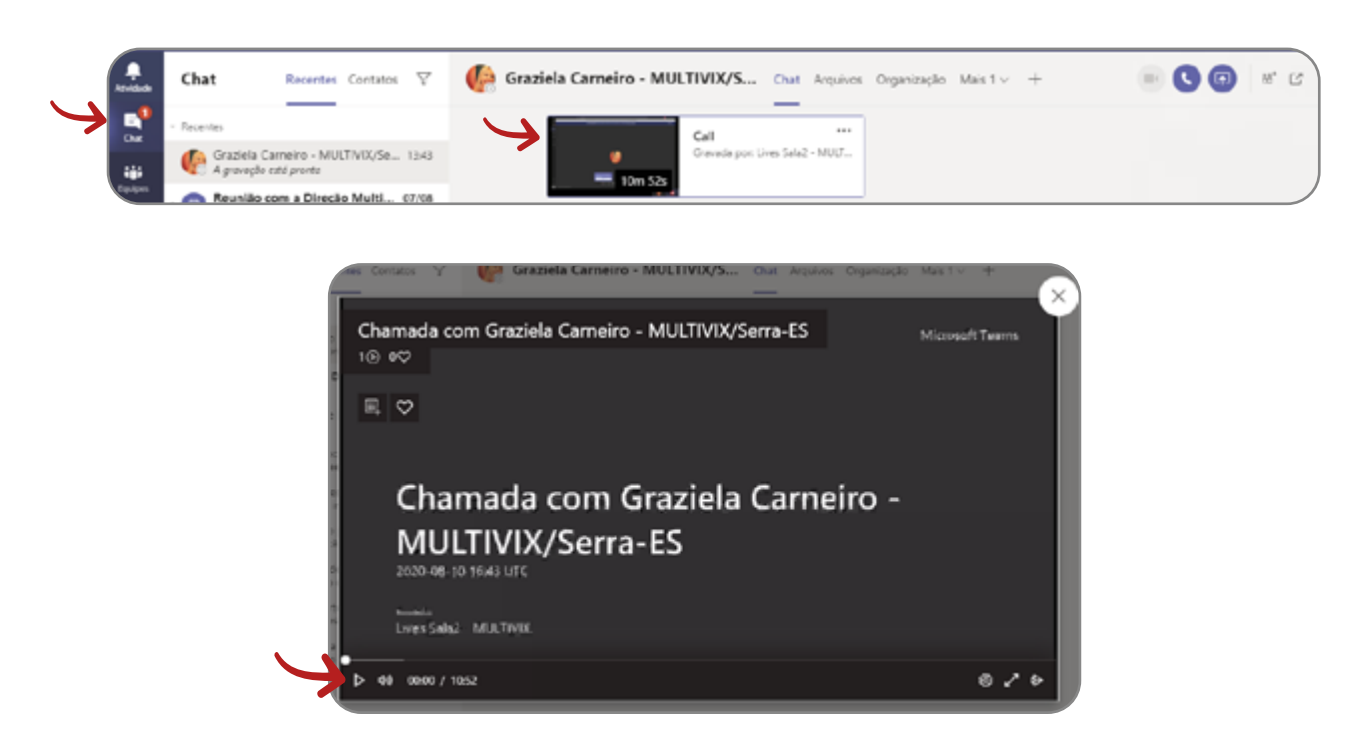

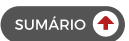

## **3 INFORMAÇÕES GERAIS**

Disponibilizamos na Plataforma no ícone "Suporte" a opção para o usuário acessar os meios de suporte e atendimento a dúvidas e orientações, como o Fórum de Dúvidas e a Ouvidoria.

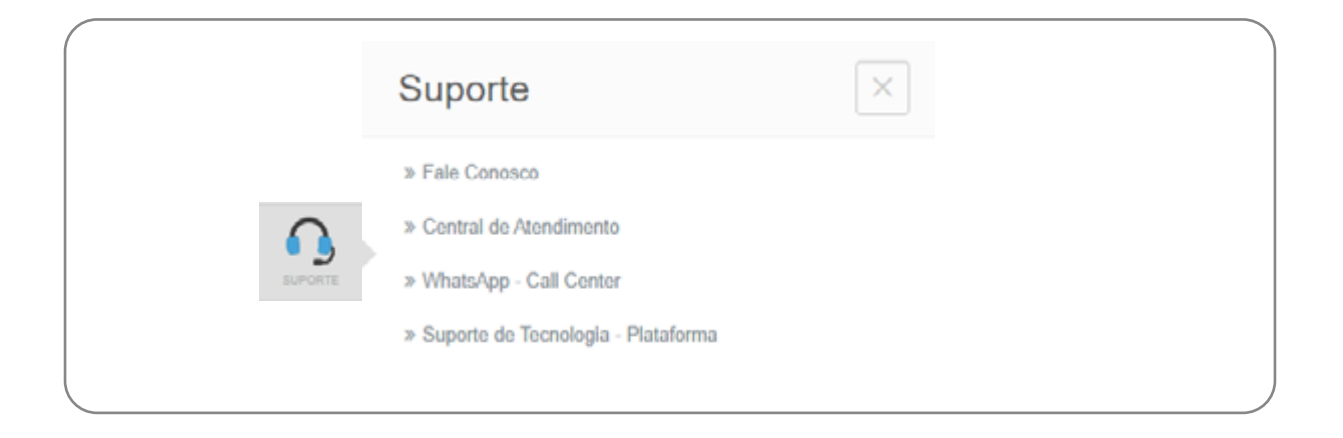

As Notas referentes às atividade avaliativas estarão disponíveis dentro do Ambiente Virtual de Aprendizagem (Moodle) e continuarão sendo alimentadas e disponibilizadas via Portal do Aluno.

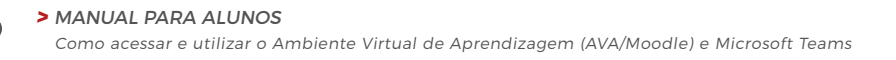

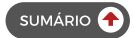

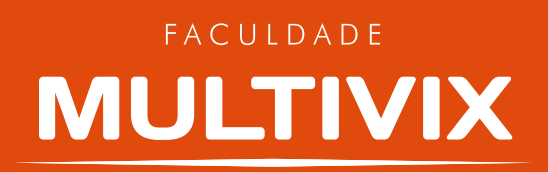

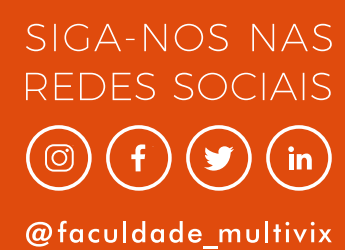

#### (27) 3335-5666 multivix.edu.br

**2020** Proibida a reprodução total ou parcial. Os infratores serão processados na forma da le